## **Google Cloud Print til Windows**

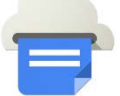

Denne vejledning beskriver hvordan man nemt kan printe fra lokal installerede applikationer i Windows til Google Cloud Print. I dette eksempel er der brugt Microsoft Office Word 2010. Samme metode til Word kan anvendes til alle lokal installerede applikationer. <u>For at printe til Google Cloud Print gøres følgende:</u>

- 1. Log på Windows maskinen med din UNI-C konto.
- 2. Åben et Microsoft Office Word dokument og klik på **[Filer]** øverst i venstre hjørne, og vælg **[Udskrivning]** Kontroller at under (Printer) er valgt "Google Cloudprinter"

| W 🖌 ツ・ じ 📼                              |        |                     |                    |              |
|-----------------------------------------|--------|---------------------|--------------------|--------------|
| Filer Startside                         | Indsæt | Sidelayout          | Referencer         | Forse        |
| ਯ Gem<br>ਲਿ Gem som<br>ੴ Åbn<br>ਿੰਹ Luk | U      | U Ko<br>dskriv      | dskriv<br>opier: 1 | •            |
| Oplysninger                             | Print  | er                  |                    | (i)          |
| Seneste                                 | -      | Google Cloudprinter |                    |              |
| Nyt                                     |        |                     | Printeregens       | <u>kaber</u> |
| Udskrivning                             | Inds   | Udskriv alle sig    | der                | •            |

3. Klik på [Udskriv] for at starte print til Google Cloud print.

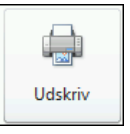

4. <u>Du skal nu logge på med din UNI-</u>C konto for at fortsætte til Google Cloud print.

| Sign in to continue to Google Cloud Print |  |  |  |  |
|-------------------------------------------|--|--|--|--|
| 9                                         |  |  |  |  |
| XXXXXXXQakskole.dk                        |  |  |  |  |
|                                           |  |  |  |  |
| Sign in                                   |  |  |  |  |
| ✓ Stay signed in Need help?               |  |  |  |  |
|                                           |  |  |  |  |

5. Klik på den printer du skal bruge og vælg de indstillinger du skal printe med, og klik derefter på knappen **[Udskriv]** nederst i venstre hjørne.

| Google cloudprinter                                |                                                       |  |  |
|----------------------------------------------------|-------------------------------------------------------|--|--|
| « Printere BR-PRN004<br>Ejet af Super Admin<br>VUC |                                                       |  |  |
| Saml                                               |                                                       |  |  |
| Farve                                              | Farve 🜲                                               |  |  |
| Kopier                                             | - 1 +                                                 |  |  |
| Tosidet                                            | Fra 🜲                                                 |  |  |
| Tilpas til siden                                   | Formindsk til sidestørrelse                           |  |  |
| Papirstørrelse                                     | A4 \$                                                 |  |  |
| Retning                                            | Auto 💠                                                |  |  |
| Sider                                              | <ul> <li>Alle</li> <li>f.eks. 1-5, 8, 11-1</li> </ul> |  |  |
| Udskriftskvalitet                                  | 600 dpi 🌲                                             |  |  |
| Omvendt rækkefølge                                 |                                                       |  |  |
| Udskriv Annuller                                   |                                                       |  |  |

Dokumentet bliver nu printet ud.